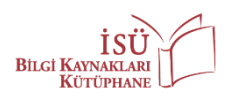

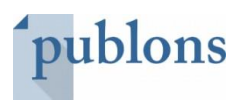

## PUBLONS (RESEARCHER ID) GUIDE

This guide is prepared to help those who do not have a PUBLONS account, to create their accounts; and for those who do have an account, to update their profiles. In this guide, there are summarized 5 steps as 3 steps are to create accounts and the remaining 2 steps are to update profiles.

## PART 1: CREATING AN ACCOUNT

**Step 1:** You will view the homepage on <u>https://publons.com/about/home/</u> :

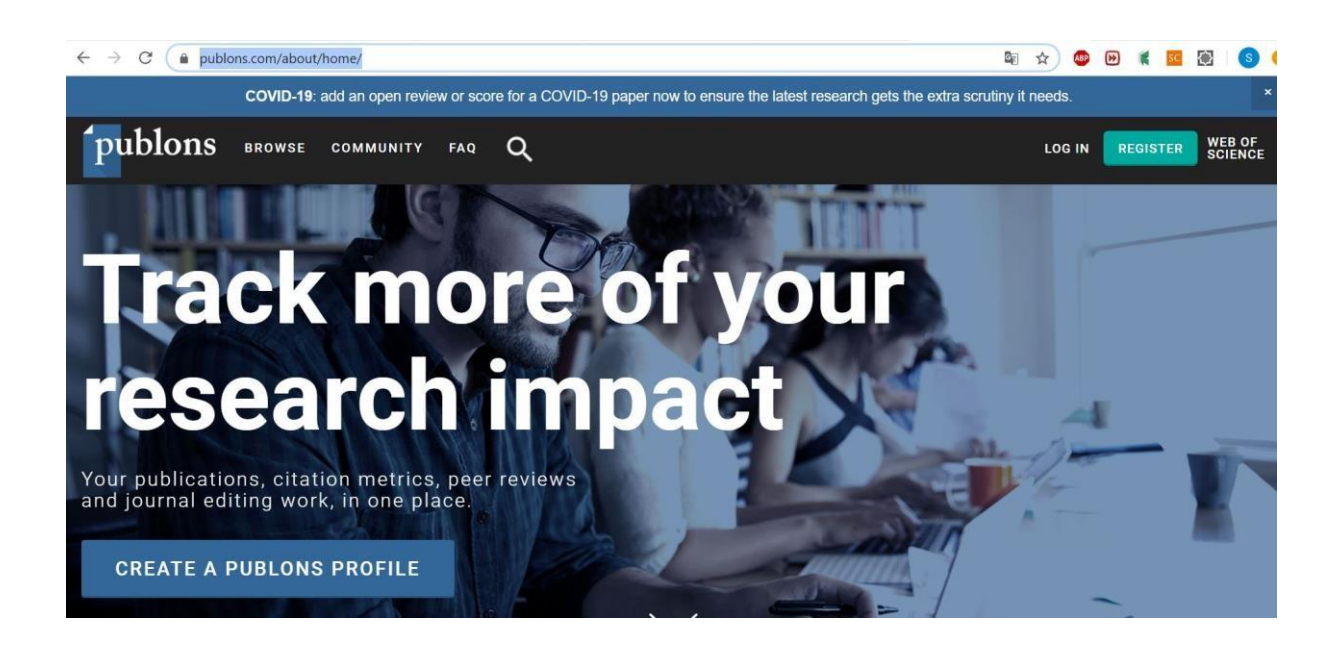

**Step 2:** Click on **"CREATE A PUBLONS PROFILE"** button then you will view the registration page. Those who already have a ResearcherID, Web of Science or an EndNote account can **"LOG IN"** with their e-mail address and password those are used for aforementioned platforms. Those who did not have an account on any of these platforms before should click **"REGISTER"**.

\*We recommend you to register with your institutional e-mail address.

**Step 3:** Type all the necessary information in the registration form on the **"REGISTER"** page. Then, click on the **"Register"** button. You will receive an e-mail for identity validation afterward. As you complete this step you are able to login with your e-mail and the password that you have created when filling the form.

| ← → C | PUDIOTIS BROWSE COMMUNITY FAQ<br>Publions Learn more about registering for<br>Publions here. | Correction of scholar in and a contain the scholar of scholar in a contain the scholar of scholar in and a contain the scholar of scholar in and a contain the scholar of scholar in a contain the scholar of scholar in a contain the scholar of scholar of schola |
|-------|----------------------------------------------------------------------------------------------|----------------------------------------------------------------------------------------------------|
|       | Register to continue with Publons                                                            | Download bit records in the statute in y benches     Download bit records in unmarising your scholarly impact as an author;     editor and peer reviewer.                                                                                                    |
|       | Email address                                                                                | Image         Image         Image <th< th=""></th<>                                                                                                    |
|       | Password                                                                                     |                                                                                                    |
|       | First Name                                                                                   |                                                                                                    |
|       | Last Name<br>Register                                                                        |                                                                                                    |
|       | or register using                                                                            |                                                                                                    |

## PART 2: UPDATING YOUR PROFILE

**Step 1:** If you already have an account or it is just created you can login to your Publons account with your e-mail and the password you created. After logging into the account, the page below will appear. You will find the section on the left side of the page in order to update your profile:

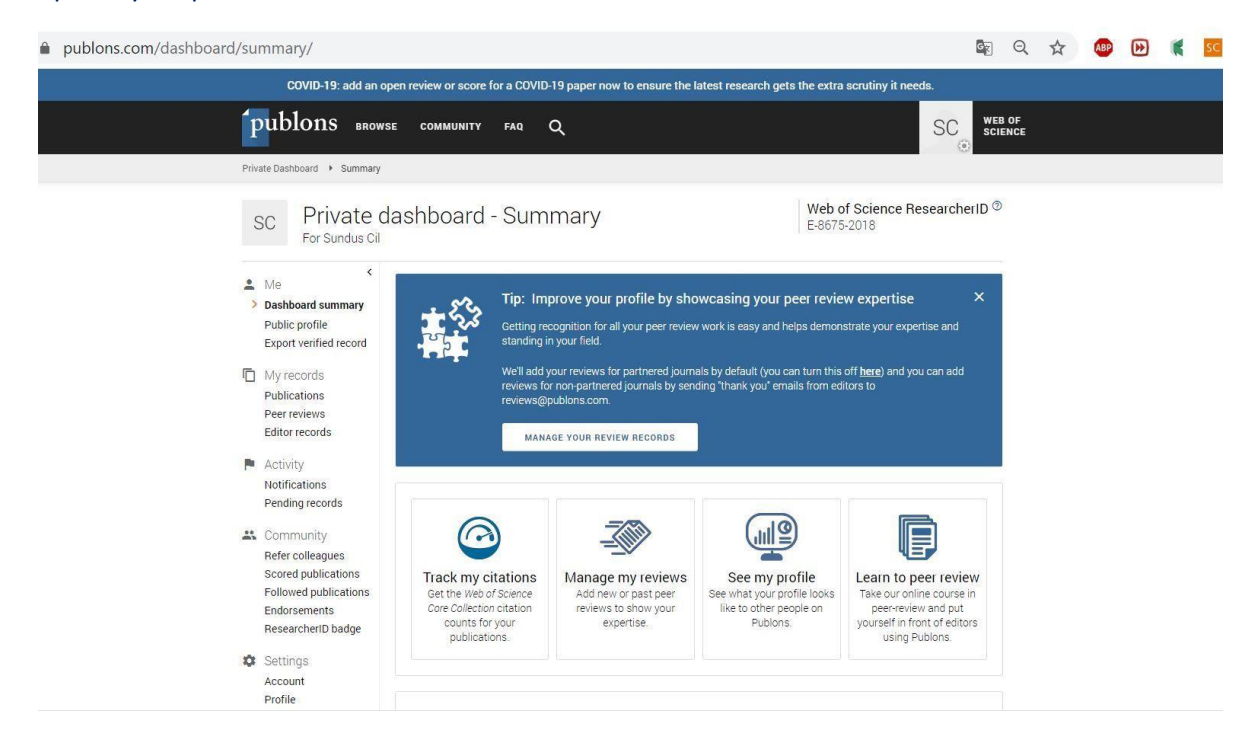

It is important for your visibility to complete all the missing information in this section. Click on **"Publications"** (under the title **"My records"**). Then, you will be directed to a page to record the information of your publications. Click on the **"IMPORT PUBLICATIONS"** button.

| $\leftrightarrow$ $\rightarrow$ C $\bullet$ publons.com/dashboard/records/publication/                                  | authored/                                                                                                    |                   | . ☆ | ABP | * | SC | $\diamond$ | S | C  |
|----------------------------------------------------------------------------------------------------|----------------------------------------------------------------------------------------------------|-------------------|-----|-----|---|----|------------|---|----|
| COVID-19: add an c                                                                                                    | pen review or score for a COVID-19 paper now to ensure the latest research gets the extra scrutiny it needs.                                                                                                    |                   |     |     |   |    |            |   | ×. |
| publons BROW                                                                                                    | BE COMMUNITY FAQ Q SC                                                                                                    | WEB OF<br>SCIENCE |     |     |   |    |            |   |    |
| Private Dashboard + Publication                                                                                         | Records                                                                                                    |                   |     |     |   |    |            |   |    |
| SC Private of<br>For Sundus Cil                                                                                         | lashboard - My publications Web of Science Researche<br>E-8675-2018                                                                                                    | erID <sup>©</sup> |     |     |   |    |            |   |    |
| ▲ Me<br>Dasboard summary<br>rublic profile<br>Export verified record                                                    | Tip: Show more of your research impact<br>Ad your publications with any of our import tools and we'll source the tweb of Science citation<br>counts is you can be demonstrate your publication impact alongade your peer netwer exertise. | ×                 |     |     |   |    |            |   |    |
| <ul> <li>My records</li> <li>Publications</li> <li>Per releval</li> <li>Editor records</li> </ul>                       |                                                                                                    |                   |     |     |   |    |            |   |    |
| <ul> <li>Activity</li> <li>Notifications</li> <li>Pending records</li> </ul>                                            | Use this page to control the sublications that will display on your public profile downloadable record, and in the<br>graphs and metrics here on your dishboard. Learn more about your publications on Publicns.                          |                   |     |     |   |    |            |   |    |
| Community     Refer colleagues     Scored publications     Followed publications     Endorsements     Researcherb badge | You have not yet added any of your publications.                                                                                                    |                   |     |     |   |    |            |   |    |
| Settings<br>Account<br>Profile                                                                                          |                                                                                                    |                   |     |     |   |    |            | 0 |    |

**Step 2:** Publication info adding options appeared. You can add the information of your publications on your profile, in the easiest way you prefer.

| $\leftarrow$ $\rightarrow$ C $\square$ publons.com/dashboard/records/publication.                                  | /import/                                                                  |                                        |        | Q         | ☆ | <br>* | ĸ | sc | ¢ | 6 | 0 |
|----------------------------------------------------------------------------------------------------|---------------------------------------------------------------------------|----------------------------------------|--------|-----------|---|-------|---|----|---|---|---|
| COVID-19: add an                                                                                                   | open review or score for a COVID-19 paper now to ensure the latest resear | ch gets the extra scrutiny it needs.   |        |           |   |       |   |    |   |   | × |
| publons BROW                                                                                                    | yse community faq Q                                                       | SC                                     | WEB    | OF<br>NCE |   |       |   |    |   |   |   |
| Private Dashboard 🔸 Import Pu                                                                                      | olications                                                                |                                        | -      |           |   |       |   |    |   |   |   |
| SC Private of<br>For Sundus Cil                                                                                    | dashboard - Import publications                                           | Web of Science Research<br>E-8675-2018 | erID 🔍 |           |   |       |   |    |   |   |   |
| ▲ Me.<br>Dashboard summary<br>Debic contine                                                                        | Import from Web of Science (complimentary access for Publicos users)      |                                        | ~      |           |   |       |   |    |   |   |   |
| Export verified record                                                                                             | Sync with ORCID                                                           |                                        | ~      |           |   |       |   |    |   |   |   |
| > Publications                                                                                                    | Import by identifier (e.g. title or DOI)                                  |                                        | ~      |           |   |       |   |    |   |   | ļ |
| Editor records<br>■ Activity<br>Hotifications<br>Pending records                                                   | Import by file upload (RIS, CSV, or BIBTEX)                               |                                        | ~      |           |   |       |   |    |   |   |   |
| Community<br>here colleagues<br>society publications<br>Followed publications<br>Endorsements<br>Researchert Bodge |                                                                           |                                        |        |           |   |       |   |    |   |   |   |
| Settings<br>Account<br>Profile                                                                                     |                                                                           |                                        |        |           |   |       |   |    |   | 0 |   |

Option 1: You can automatically record the information of your publications those are matching to your e-mail address with the option **"Import from Web of Science"**. If you have other e-mail addresses that you use in your publications, you can add it to your profile optionally. Then, you will easily add the information of your publications on your profile.

Option 2: You can synchronize your profiles and transfer the information of your publications in your ORCID profile to Publons with **"SYNC with ORCID"** method.

Option 3: You can update your profile by recording the DOI number or title of the publication that you want to add with **"Import by identifier"**.

Option 4: You can transfer a file saved in the specified formats by selecting it from the computer with **"Import by file upload (RIS, CSV, BIBTEX )"**.

Additionally, if you mark your publications on the Web of Science, click on **"Export"**, and choose **"Claim on Publons - track citations"** then the info of the publications you choose will be transferred to your Publons profile.

| Web of Science                                                                                                    |                                                                                                    | Clarivate<br>Analytics                                                                    |
|----------------------------------------------------------------------------------------------------|----------------------------------------------------------------------------------------------------|-------------------------------------------------------------------------------------------|
| Search                                                                                                    | Tools 👻 Searches and alerts 💌                                                                                                    | Search History Marked List                                                                |
| Results: 505<br>(fram Web of Science Care Collection)                                                                                                    | Sort by: Date <u>Times Cited 1</u> . Usage Count Relevance More ▼                                                                                                   | ▲ 1 of 51 ▶                                                                               |
| You searched for: ORGANIZATION-<br>ENHANCED: (Istinye University OR (IS<br>TANDUL ISTING UNIV. AND ISTING UN                                                                                                    | Select Page C+ Export Add to Marked List                                                                                                    | Analyze Results                                                                           |
| Intel Cast International Cast International Cast In | EndNote Desktop  I. Do St. EndNote Online By: ISI Other File Formats IRANIA Claim on Publions - track citations /olume: 8 Issue: 1 Pages: 63-92 Published: WIN 2020 | Lill Create Citation Report<br>Times Cited: 0<br>(from Web of Science Core<br>Collection) |
| R (ISTINYE UNIV HOSP AND Istinye Un<br>iversity) OR (ISTINYE UNIV LIV HASTA<br>NESI AND Istinye University) OR (ISTI                                                                                                    | InCites     Print                                                                                                    | Usage Count 🗸                                                                             |
| NYE UNIV LIV HOSP AND Istinye Unive<br>rsity) OR (ISTINYE UNIV MED PK AND I<br>stinye University) OR (ISTINYE UNIV S<br>CH MED AND Istinye University) OR (L                                                                                                    | ✓ 2. Trans- Emall while ligand: Synthesis, cytotoxicity and structure-<br>activit Fast 5K                                                                           | Times Cited: 0<br>(from Web of Science Core<br>Collection)                                |

If you need support you can contact us by e-mail: <u>kutuphane@istinye.edu.tr</u> and via WhatsApp: +90 539 215 6046.

**Directorate for Information Resources / Library**